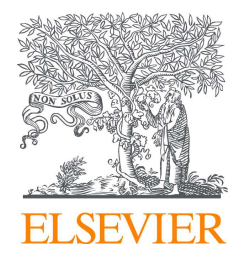

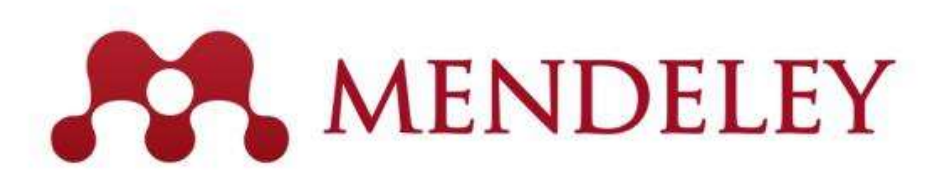

# Mendeley – Reference Management tool

# www.Mendeley.com

November 19, 2020

@ National Graduate Institute For Policy Studies

Junya Inoue (Elsevier Japan) j.inoue@elsevier.com

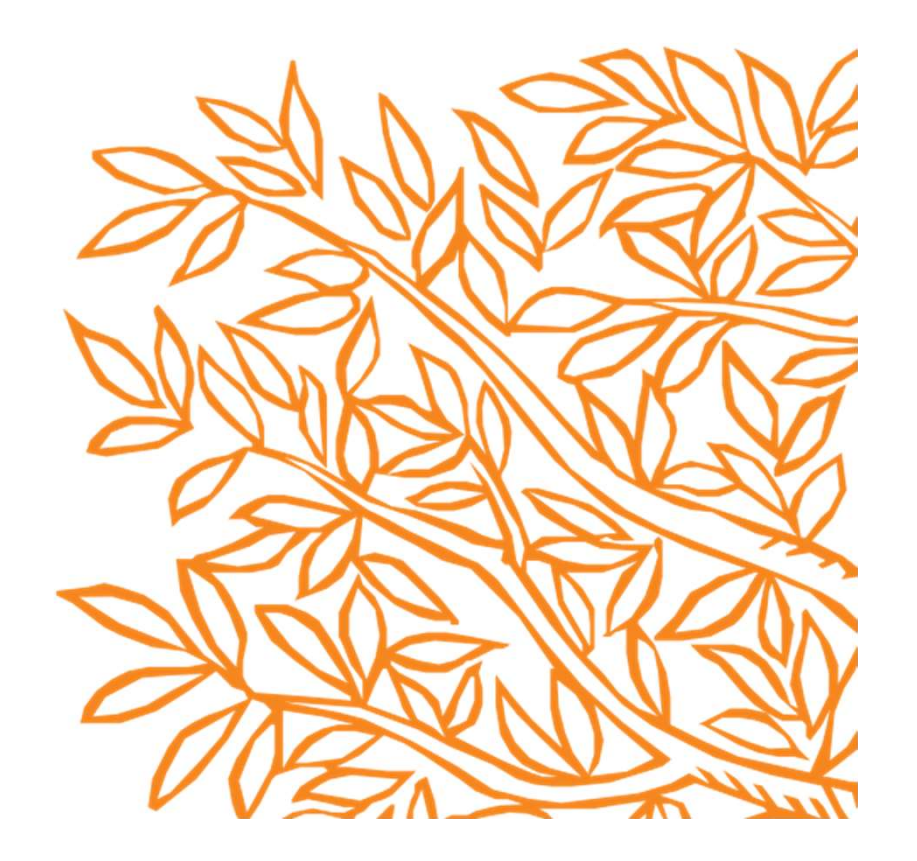

## What is Mendeley? - Cross-Platform

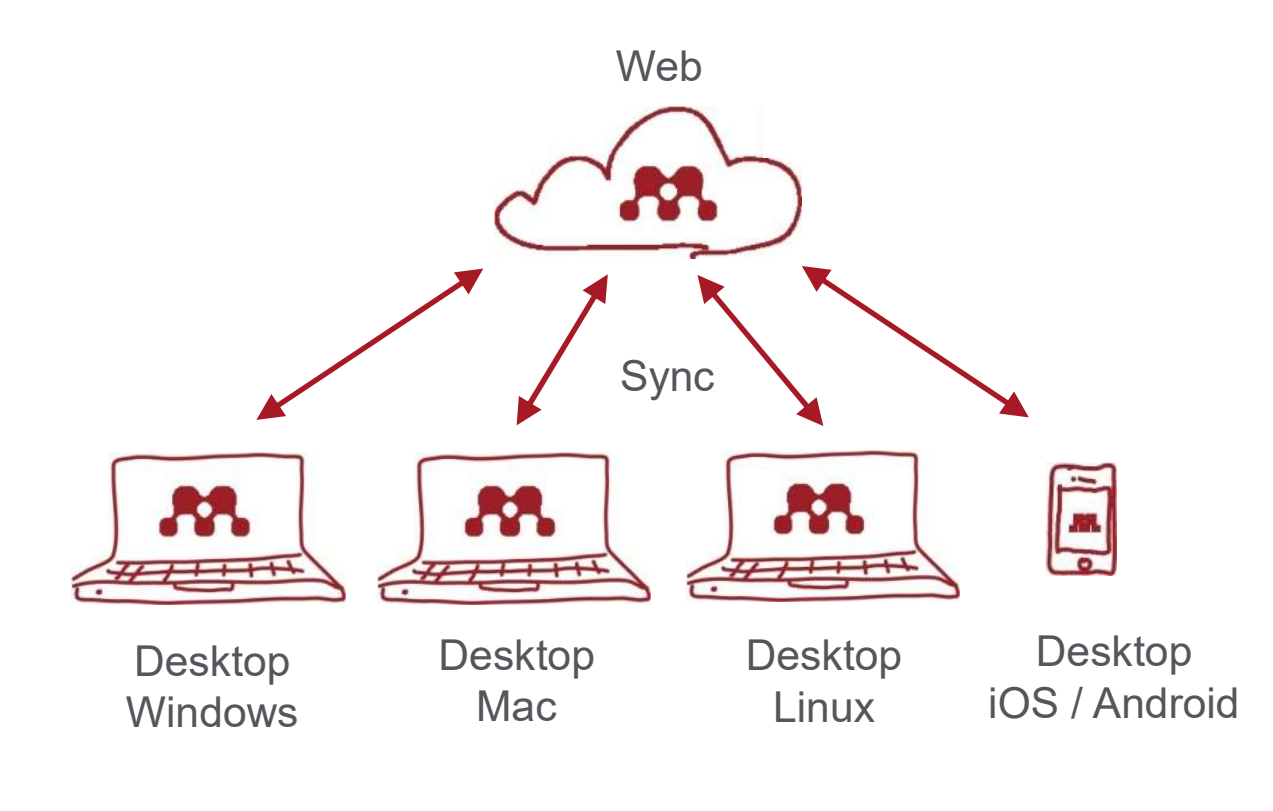

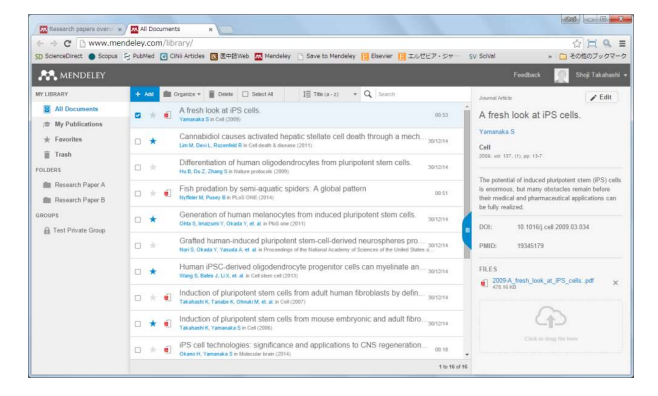

|                                        |                               |                                                                                                    |                                                   |            | C Second                                                                                                    |
|----------------------------------------|-------------------------------|----------------------------------------------------------------------------------------------------|---------------------------------------------------|------------|----------------------------------------------------------------------------------------------------|
|                                        |                               |                                                                                                    |                                                   |            | Carrie Canada                                                                                                    |
| Add Folder                             | 🚿 All Decuments Edit Settin   | ¢1                                                                                                    |                                                   |            |                                                                                                    |
| Add Entry Manually                     | * • B Authors                 | TRIA                                                                                                    | Year Published In                                 | Added *    | Details Notes Contents Enrichments                                                                                                    |
| Al Documents                           | Fors. Jirc Long. Hos          | Educations protects against stutemate-induced<br>PERK/EIF2/ct/ATF4 integrated stress<br>response and activation of capager 12.             | 2013 Brain research                               | 14/12/88   | Type Journel Article                                                                                                    |
| Recently Added     Favorites           | 🕆 🔹 🖲 Yamanaka, Shinya        | A tresh look at iPS cells.                                                                                                    | 2009 Cell                                         | 11 Hpm     | Induction of pluripotent stem<br>cells from mouse embryonic                                                                                      |
| My Publications     Uncorted           | 🕁 🔹 🙍 Tokalsashi, Kazutos…    | Induction of pluripotent stem cells from adult<br>human fibroblasts by defined factors.                                                    | 2007 Cell                                         | 14/12/30   | by defined factors.                                                                                                    |
| Research Paper A<br>B Research Paper D | 🔆 🔹 🖲 Təkələsəhi, Kasudoom    | Induction of pluripotent stem cells from mouse<br>embryonic and adult fibribilisti cultures by<br>referred functions                       | 2008 Cell                                         | 10/12/38   | Ruthers: K. Takahashi, S. Yamanaka<br>M. View research catalog entry for this paper                                                              |
| Groups                                 | 습 • 🖲 Linx N P. Devil L A:    | Cannabidiol causes activated hepatic stellate<br>cell death through a mechanism of<br>endoplasmic retroutem stress-induced apopt           | 2011 Cell death &<br>disease                      | 14/12/38   | Journal Codi                                                                                                    |
| Test Privale Group<br>Create Group     | 🕆 🔹 🔍 Wong Sig Bates, Jarre   | Human PSC-derived oligodendrocyte<br>properties cells can revelinate and resource a<br>mouse model of conservicial technologication        | 2013 Cell sters cell                              | 14/12/10   | Volume: 126                                                                                                    |
| Trazh                                  | 🔆 • Shinajina Keku kurr       | Reduced PLP1 expression in induced<br>plargotent stem cells derived from a<br>Peloteus-Mechanizer disease object with                      | 2012 Journal of<br>human                          | 14/12/10   | Pages 553-75                                                                                                    |
| All Deleted Documents                  | 🔆 🔹 🖬 İnaizəni, Yoichi, Okarr | Mitchondrial dysfunction associated with<br>increased oxidative stress and consumption in PARI2 (250-derived exact)                        | 2012 Molecular<br>brain                           | 14/12/18   | Abstract:<br>Differentiated cells can be reprogrammed to an                                                                                      |
| Hitel by my rags                       | Hu, Bao Yang Du, 2…           | Differentiation of human ofigodendrocytex from pluripotent stern cells.                                                                    | 2003 Neture<br>protocolo                          | 14/12/38   | contents into cocytes or by fusion with<br>entryonic stem (ES) cells. Little is known about<br>factors frat induce the representationer, here.   |
|                                        | 🔆 🔹 🖲 Chita, Shigaki, Inaizz- | Generation of human melanocytes from<br>induced pluripotent stem cells.                                                                    | 2011 PisS one                                     | 14/12/80   | we demonstrate induction of pluripotent stem<br>cells from mouse embryonic or adult fibroblasts<br>by introducing four factors, Oct3/4, Sec2, c* |
|                                        | 🔆 🔹 🖲 Nori, Satoshi, Okada    | Grafted human-induced planpotent stam-cell-<br>derived neurospheres promote motor functional<br>recovery after spinal cord injury in mice. | 2011 Proceedings of<br>the National<br>Academy of | 14/12/88   | Unexpectedly, Nanog was dispersable. These<br>cells, which we designated iPS (induced<br>phripotent stere) cells, enhibit the morphology         |
|                                        | ☆ • ● <sup>高快 磁</sup> 法       | エルゼビスの電子出版時間のエルゼビアの電子出版<br>時間の電子ジャーナルの現状                                                                                                   | 2015 1918-014年と<br>技術                             | 14/12/88   | and growth properties of ES cells and express<br>ES cell marker genes, Subcutaneous<br>transplantation of iPS cells into rude mice               |
|                                        | 습 • 🖲 <sup>(1)</sup> 만(1989   | PS編集研究の現状上医療に用いなけた取り組み                                                                                                    | 2014 日本小児外科<br>平会雑誌                               | 14/12/80   | Tags:                                                                                                    |
|                                        | 赤橋 経会 留支 有紀                   | Second State (State ) - CONTRACTOR (SATE                                                                                                   | 2010 0070703-0-02                                 | 14/12/26 * |                                                                                                    |

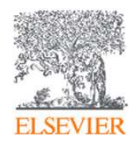

# How to set-up Mendeley 1 : Create an Account on Mendeley

| Mendeley                        |                                                                                                    | ] | •• •• ••   |                                                                                                    |
|---------------------------------|----------------------------------------------------------------------------------------------------|---|------------|----------------------------------------------------------------------------------------------------|
|                                 |                                                                                                    |   | Mendeley   |                                                                                                    |
|                                 | ELSEVIER                                                                                                    |   |            | the second second second second second second second second second second second second second second second s |
|                                 | Register                                                                                                    |   |            | X                                                                                                    |
|                                 | Create password to register                                                                                                    |   |            | ELSEVIER                                                                                                    |
|                                 | Email<br>9999@gmail.com                                                                                                    |   |            | Check your inbox                                                                                               |
|                                 | Given name                                                                                                    |   |            | An email is on its way to 9999@gmail.com to ask your confirmation.                                             |
|                                 | Family name                                                                                                    |   |            | Didn't receive an email? Check your spam folder or try again.                                                  |
|                                 | Password                                                                                                    |   |            | Email already confirmed? Check your spam folder or Continue to Mendeley.                                       |
|                                 | Choose a unique password with minimum 8 characters. Include at<br>least 1 number, a mix of lowercase and uppercase letters and 1<br>symbol to make your password strong. |   |            |                                                                                                    |
|                                 | Stay signed in (not recommended for shared devices)                                                                                                    |   |            |                                                                                                    |
|                                 | By continuing you agree with our Terms and conditions and Privacy policy.                                                                                                |   |            |                                                                                                    |
|                                 | Register                                                                                                    |   |            |                                                                                                    |
| Step 1: http://www.Mendeley.com |                                                                                                    |   | ELSEVIER   |                                                                                                    |
| [Create a free account]         |                                                                                                    |   | Check your | r e-mail                                                                                                    |

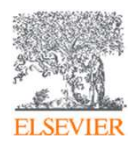

## How to set-up Mendeley 1 : Create an Account on Mendeley

| ELSEVIER                                                                                                    |          |
|----------------------------------------------------------------------------------------------------|----------|
|                                                                                                    |          |
| Hi JJ, ELSEVIER                                                                                                    |          |
| Please confirm your email. Email confirmed                                                                                                    |          |
| Confirm Email                                                                                                    | address. |
| Or use this link:                                                                                                    |          |
| https://id.elsevier.com/ext/emailsignln?dgcid=raven_id_confirm_email_         MENDELEY&ui_locales=en-US&continueTo=555b911         Step 3: Account created. |          |
| The Elsevier team                                                                                                    |          |
| Step 2: Check with your e-mail                                                                                                    |          |
|                                                                                                    |          |
| Welcome to Mendeley                                                                                                    |          |
| Tell us more about yourself so we can serve you better.                                                                                                    |          |
| Welcome to Mendeley                                                                                                    |          |
| Search for and add articles to your library       Articles     V       Search     Search   Field of study                                                   | r I      |
| Try: COVID-19   Bioenergy   Obesity                                                                                                    |          |
| Try the desktop app to manager your library Download Mendeley Reference Manager                                                                             | ╶║       |
| Let's start with Mendeley!                                                                                                    |          |

## How to set-up Mendeley 2 : – Mendeley Desktop / Mendeley Reference Manager

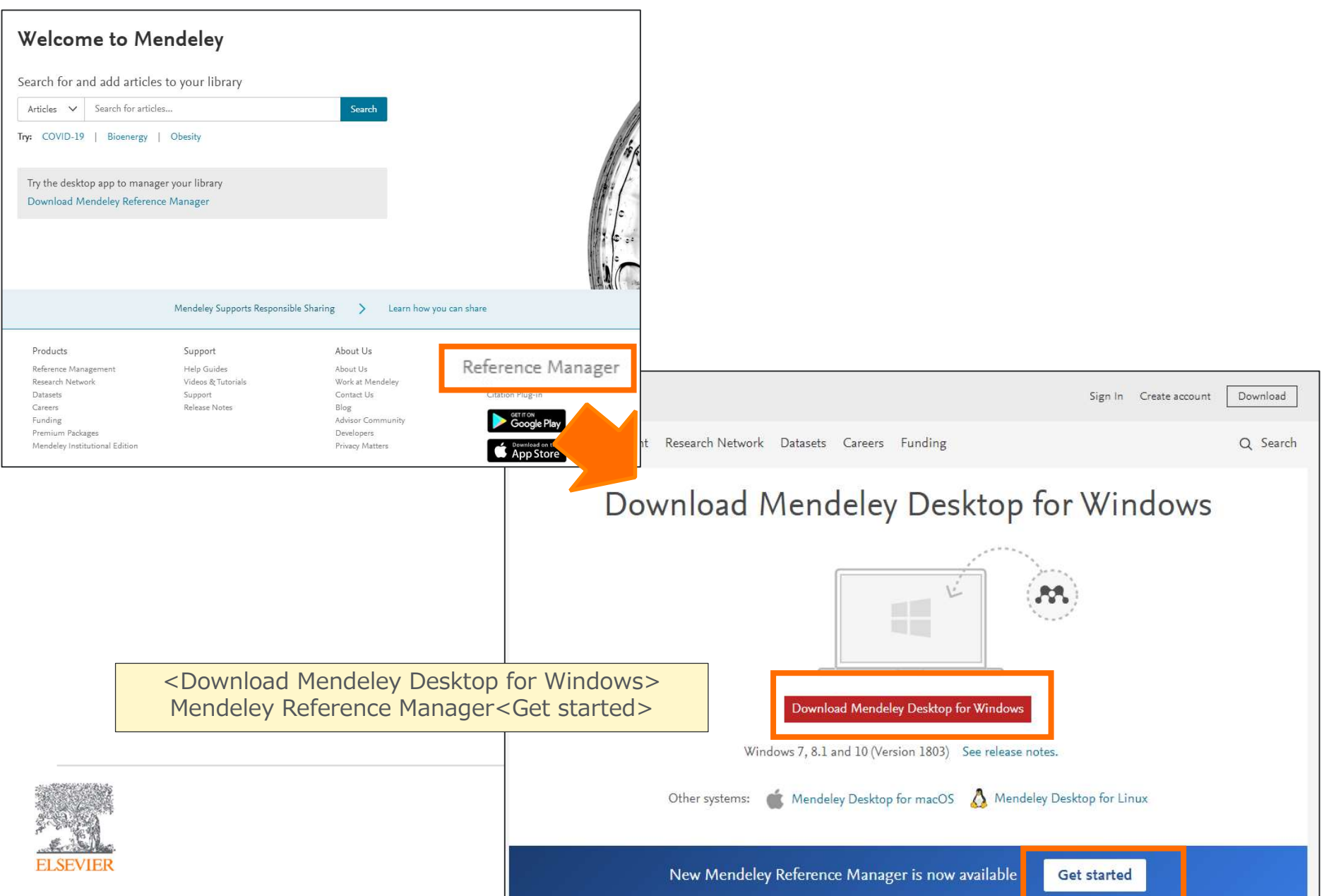

#### How to set-up Mendeley 3 – Web Importer

• Webimporter enables user to collect documents with easy way!

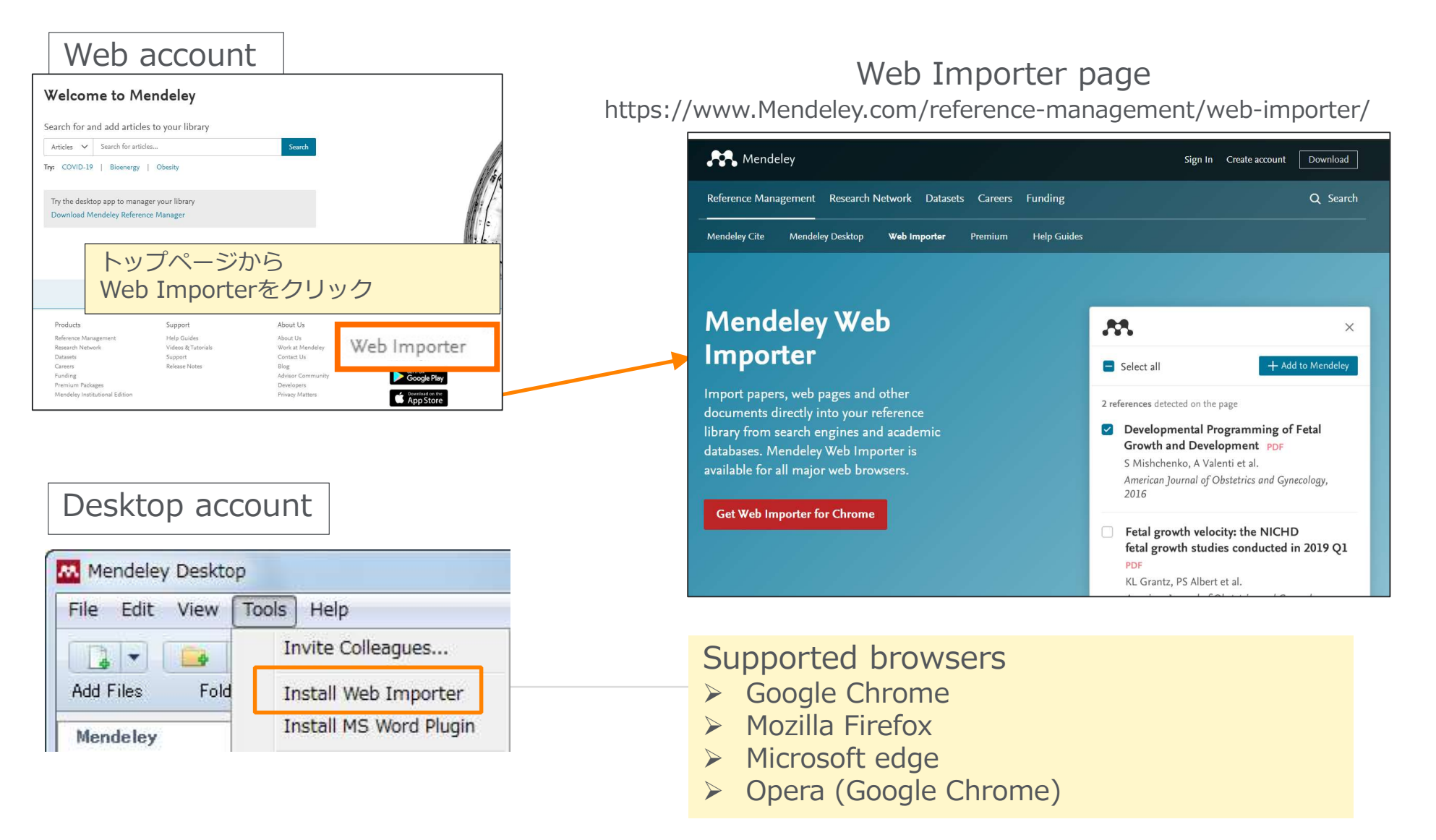

#### How to set-up Mendeley 4 – Mendeley Cite

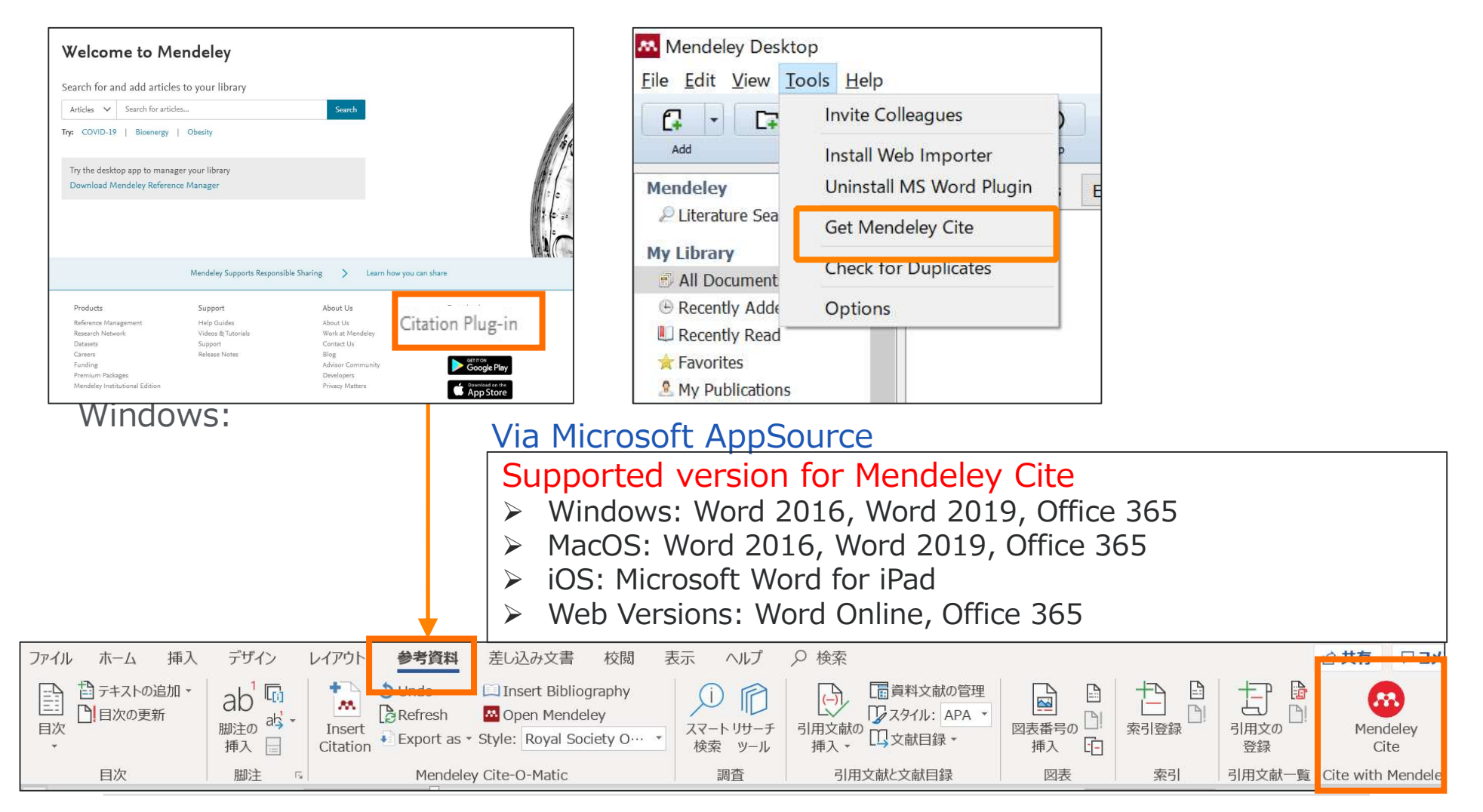

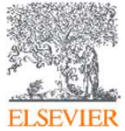

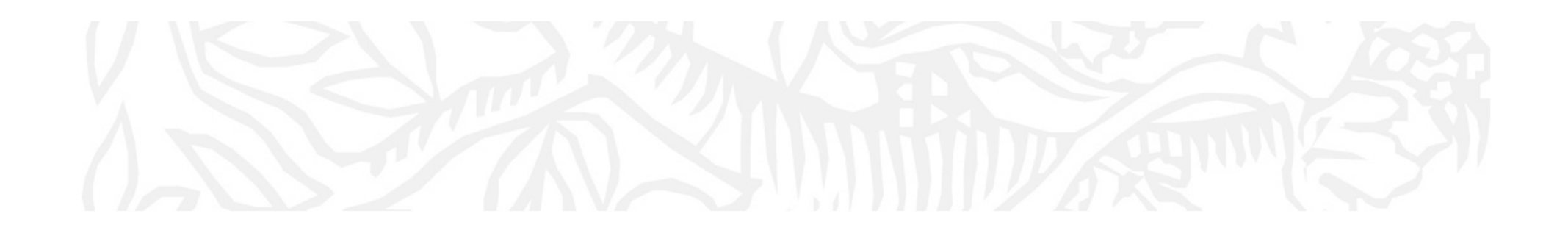

Mendeley Desktop

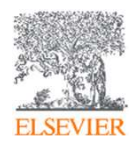

#### Adding Documents: Mendeley Desktop Importing PDF

Drag and Drop PDF files into Mendeley

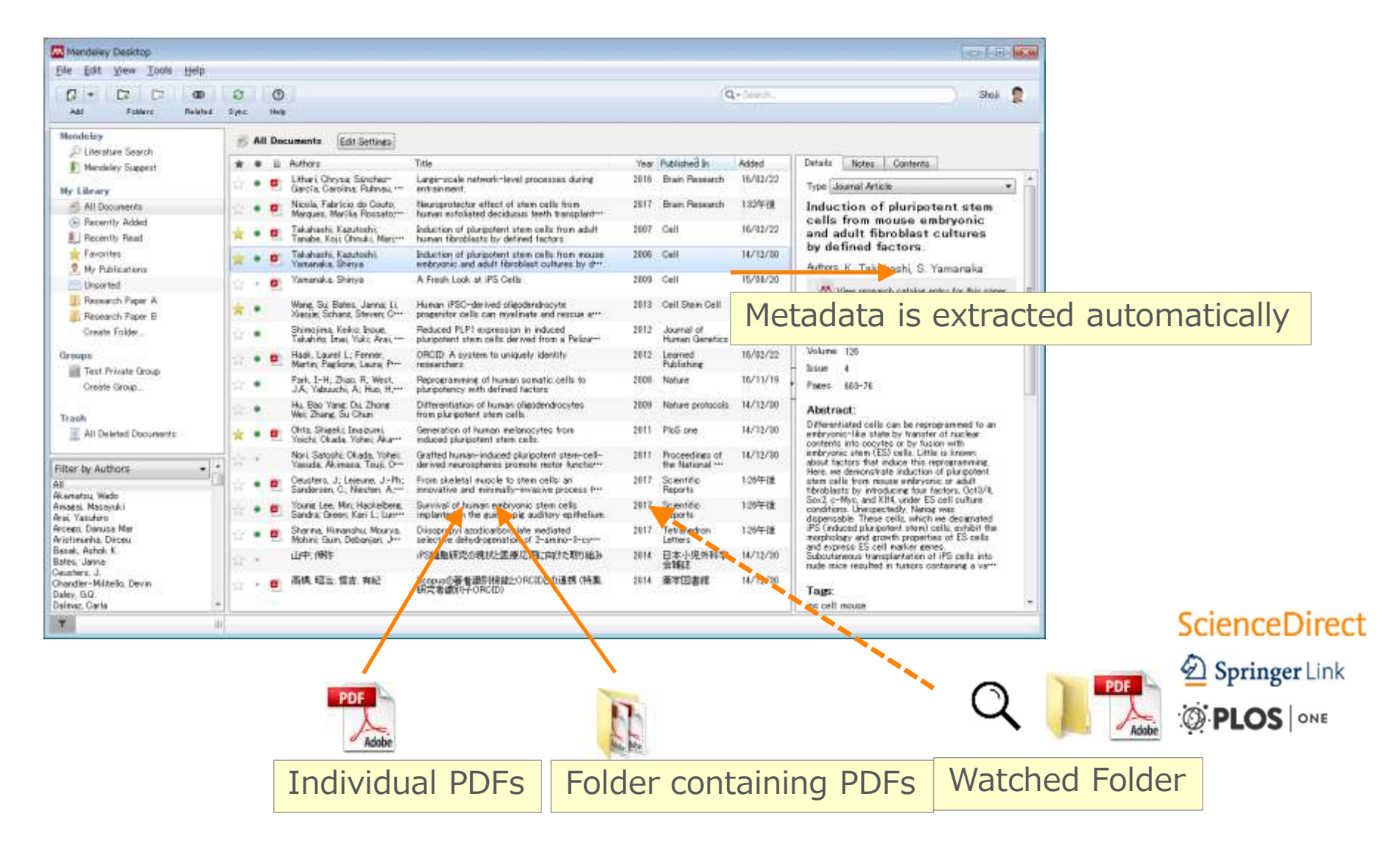

#### 文献情報をまとめる(デスクトップ版) 書誌情報のマニュアル入力と関連ファイルの添付

• 書誌情報をマニュアルで入力してからファイルを添付

| Mendeley Desktop                                                                                                    |                                                                                                    |              |                                                       |                       |                                                                                                    |
|----------------------------------------------------------------------------------------------------|----------------------------------------------------------------------------------------------------|--------------|-------------------------------------------------------|-----------------------|----------------------------------------------------------------------------------------------------|
| Add Files                                                                                                    | Image: Weight of the second second |              | ٥                                                     | l <del>-</del> Search | Shoji 🤶                                                                                                    |
| Add Folder<br>Watch Folder<br>Add Entry Manually                                                                                                    | ニュアル入力。                                                                                                    | Year         | Published In                                          | Added                 | Details Notes Contents                                                                                                    |
| My Library                                                                                                    | Carcía, Carolina, Ruhnau,     García, Carolina, Ruhnau,     Micola, Fabricio do Couto,     Marques, Marília Rossato                                                                                                    | 2016<br>2017 | Brain Research<br>Brain Research                      | 16/02/22<br>1:32午後    | lags: * ips cell; mouse Author Keywords:                                                                                                    |
| Recently Read     A Favorites     My Publications                                                                                                    | Takahashi, Kazutoshi Induction of olurinotent stem cells from adult<br>Takahashi, Kazutoshi New Document     Takahashi Kazuto     Yamanaka, Sanya                                                                                                    | 2007<br>2006 | Cell                                                  | 16/02/22<br>14/12/30  | Date Accessed:<br>2014-07-09                                                                                                    |
| Unsorted     Unsorted     Description     Description | Yamanaka, Shinya     Type Journal Article     Wang, Su; Bates,     Xiaojie; Schanz, S     Authors Anthony                                                                                                    | 2009<br>2013 | Cell<br>Cell Stem Cell                                | 15/08/20<br>14/12/30  | <b>Day:</b><br>25                                                                                                    |
| Create Folder                                                                                                    | Shimojima, Keiko:<br>Takahito; Imai, Yu Journat<br>Mak, Laurel L; F Year<br>Martin; Paglione, Vinture:                                                                                                    | 2012<br>2012 | Journal of<br>Human Genetics<br>Learned<br>Publishing | 14/12/30<br>16/02/22  | Month:<br>8月<br>URL:                                                                                                    |
| Create Group                                                                                                    | Park, I-H, Zhao,<br>J.A.; Yabuuchi, A.; Issue:<br>Hu, Bao Yang; Du<br>Wei; Zhang, Su CH                                                                                                    | 2008<br>2009 | Nature<br>Nature protocols                            | 16/11/19              | d http://www.ncbinlm.nih.gov/pubmed/1690… ⊗<br>Add URL_                                                                                                    |
| Image: Second second secon          | Ohta, Shigeki, Ima     Abstract:     Nori, Satoshi, Oka     Yasuda, Akimasa     Tage:                                                                                                    | 2011<br>2011 | PloS one<br>Proceedings of<br>the National ····       | 14/12/30<br>14/12/30  | Catalog IDs         P           ArXiv ID:         P           DOI:         10.1016/j.cell.2006.07.024         P           TSN:         0000.0000.000000000000000000000000000 |
| All Akamatsu, Wado<br>Amagai, Masayuki<br>Arai, Yasuhiro                                                                                                    | Ceusters, J, Leje     Sandersen, C, Nie     Young Lee, Min; H     Heust     Sandra; Green, Ka                                                                                                    | 2017         | Scientific<br>Reports<br>Scientific<br>Reports        | 1:26年後                | DSR 0092=8074<br>PMID: 16904174<br><b>Files:</b>                                                                                                    |
| Aricetium, Danusa Mar<br>Aristium, Dirceu<br>Basak, Ashok K.<br>Bates, Janna<br>Ceusters, J.                                                                                                    | ● Sharma, Himansh<br>Mohini; Guin, Debanjar; J··· selective dehydrogenation of 2-amino-3-cy···<br>OI、 PMID、 ArXiv IDで検索可能                                                                                                    | 2017         | Tetrahedron<br>Letters<br>日本小児外科学<br>会雑誌              | 1:26年7发<br>14/12/30   | Takahashi, Yamanaka - 2006 - Induction ··· 📀                                                                                                    |
| Chandler-Militello, Devin<br>Daley, G.Q.<br>Dalmaz, Carla                                                                                                    |                                                                                                    |              | · 秦学図書館                                               | 14/12/30              | Unpublished work - exclude from Mendeley Web<br>PDFファイルを添付                                                                                                    |

## Adding Documents: Mendeley Desktop ② Editing Metadata

• You can edit incomplete metadata manually.

| Mendeley Desktop                                                                      |            |        |                           |                                                                                                    |                                                     |            |                                                                                                    |
|---------------------------------------------------------------------------------------|------------|--------|---------------------------|----------------------------------------------------------------------------------------------------|-----------------------------------------------------|------------|----------------------------------------------------------------------------------------------------|
| File Edit View Tools Help                                                             |            |        |                           |                                                                                                    |                                                     |            |                                                                                                    |
|                                                                                       | 0          |        |                           |                                                                                                    |                                                     |            | Q + Search                                                                                                    |
| Add Files Folders Related Share                                                       | Syn        | ic     |                           |                                                                                                    |                                                     |            | Edit metadata                                                                                                    |
| Mendeley                                                                              | <b>6</b> A | All Do | cuments Edit Settin       | ËS                                                                                                    |                                                     |            | Edit motadata                                                                                                    |
| 2                                                                                     | * •        |        | Authors                   | Title                                                                                                    | Year Published In                                   | Added *    | Details Notes Contents Enrichments                                                                                                    |
| My Library                                                                            | <b>立</b>   | •      | Fan, Jin; Long, Hao; …    | Edaravone protects against glutamate-induced<br>PERK/EIF2@/ATF4 integrated stress<br>response and activation of caspase=12                  | 2013 Brain research                                 | 14/12/30   | Author Keywords:                                                                                                    |
| ( → Recently Added<br>★ Favorites                                                     | <u>1</u>   | •      | Takahashi, Kazutos•••     | Induction of pluripotent stem cells from mouse<br>embryonic and adult fibroblast cultures by<br>defined factors.                            | 2006 Cell                                           | 14/12/30   | Cells; Cultured; DNA-Binding Proteins; DNA-<br>Binding Proteins: genetics; DNA-Binding<br>Proteins: metabolism; Embryo; Mammalian; Em··· |
| My Publications                                                                       | ÷.         |        | Takahashi, Kazutos····    | Induction of pluripotent stem cells from adult human fibroblasts by defined factors.                                                        | 2007 Cell                                           | 14/12/30   | Date Accessed:                                                                                                    |
| <ul> <li>Research Paper A</li> <li>Research Paper B</li> <li>Create Folder</li> </ul> | <b>à</b> • |        | Yamanaka, Shinya          | A fresh look at iPS cells.                                                                                                    | 2009 Cell                                           | 11:06pm    | 2014-07-09<br>Day:                                                                                                    |
| Groups                                                                                | ф •        |        | Lim, M P; Devi, L A; …    | Cannabidiol causes activated hepatic stellate<br>cell death through a mechanism of<br>endoplasmic reticulum stress-induced apopt•••         | 2011 Cell death &<br>disease                        | 14/12/30   | 25<br>Month:                                                                                                    |
| Test Private Group<br>Create Group                                                    | <u>ن</u>   |        | Wang, Su; Bates, Jan…     | Human iPSC-derived oligodendrocyte<br>progenitor cells can myelinate and rescue a<br>mouse model of congenital hypomyelination.             | 2013 Cell stem cell                                 | 14/12/30   | 8月                                                                                                    |
| Trash                                                                                 | <u>t</u>   |        | Shimojima, Keiko; Ino…    | Reduced PLP1 expression in induced<br>pluripotent stem cells derived from a<br>Pelizaeus-Merzbacher disease patient with …                  | 2012 Journal of<br>human<br>genetics                | 14/12/30   | URL:<br>Mttp://www.ncbinlm.nih.gov/pubmed/1690*** 📀                                                                                      |
| Eilter by My Tags                                                                     | 4          |        | Imaizumi, Yoichi; Oka···· | Mitochondrial dysfunction associated with<br>increased oxidative stress and α-synuclein<br>accumulation in PARK2 iPSC-derived neuro…        | 2012 Molecular<br>brain                             | 14/12/30   | Add URL                                                                                                    |
| All                                                                                   | 立 •        |        | Hu, Bao Yang; Du, Z…      | Differentiation of human oligodendrocytes from                                                                                              |                                                     |            | ArXiv ID:                                                                                                    |
|                                                                                       |            |        | Ohta, Shigeki; Imaizu     |                                                                                                    | D, DOI,                                             | PIVID      | ISSN: 0092-8674<br>PMID: 16904174                                                                                                    |
|                                                                                       | ☆ •        |        | Nori, Satoshi; Okada····  | Grafted human-induced pluripotent stem-cell-<br>derived neurospheres promote motor functional<br>recovery after spinal cord injury in mice. | 2011 Proceedings of<br>the National<br>Academy of … | 14/12/30   | Files:                                                                                                    |
|                                                                                       | ÷.         |        | 高橋,昭治                     | エルゼビアの電子出版単5略(エルゼビアの電子出版<br>単5略(電子ジャーナルの現状)                                                                                                 | 2005 情報の科学と<br>技術                                   | 14/12/30   | e_ (akanashi, Yamanaka - 2006 - Induction *** 🥥<br>Add File                                                                              |
|                                                                                       | र्छ ।      |        | 山中. 伸弥                    | iPS細胞研究の現状と医療応用に向けた取り組み                                                                                                    | 2014 日本小児外科<br>学会雑誌                                 | 14/12/30   | Other Settings                                                                                                    |
|                                                                                       |            |        | 高橋,昭治;恒吉,有紀               | Scopusの著者識別機能とORCIDとの連携(特集                                                                                                    | 2014 薬学図書館                                          | 14/12/30 - |                                                                                                    |
|                                                                                       | 1 of 14    | 4 docu | ments selected            |                                                                                                    |                                                     |            |                                                                                                    |

ELSEVIER

## Adding Documents: Mendeley Desktop ③ Adding Documents Manually and Attaching PDF

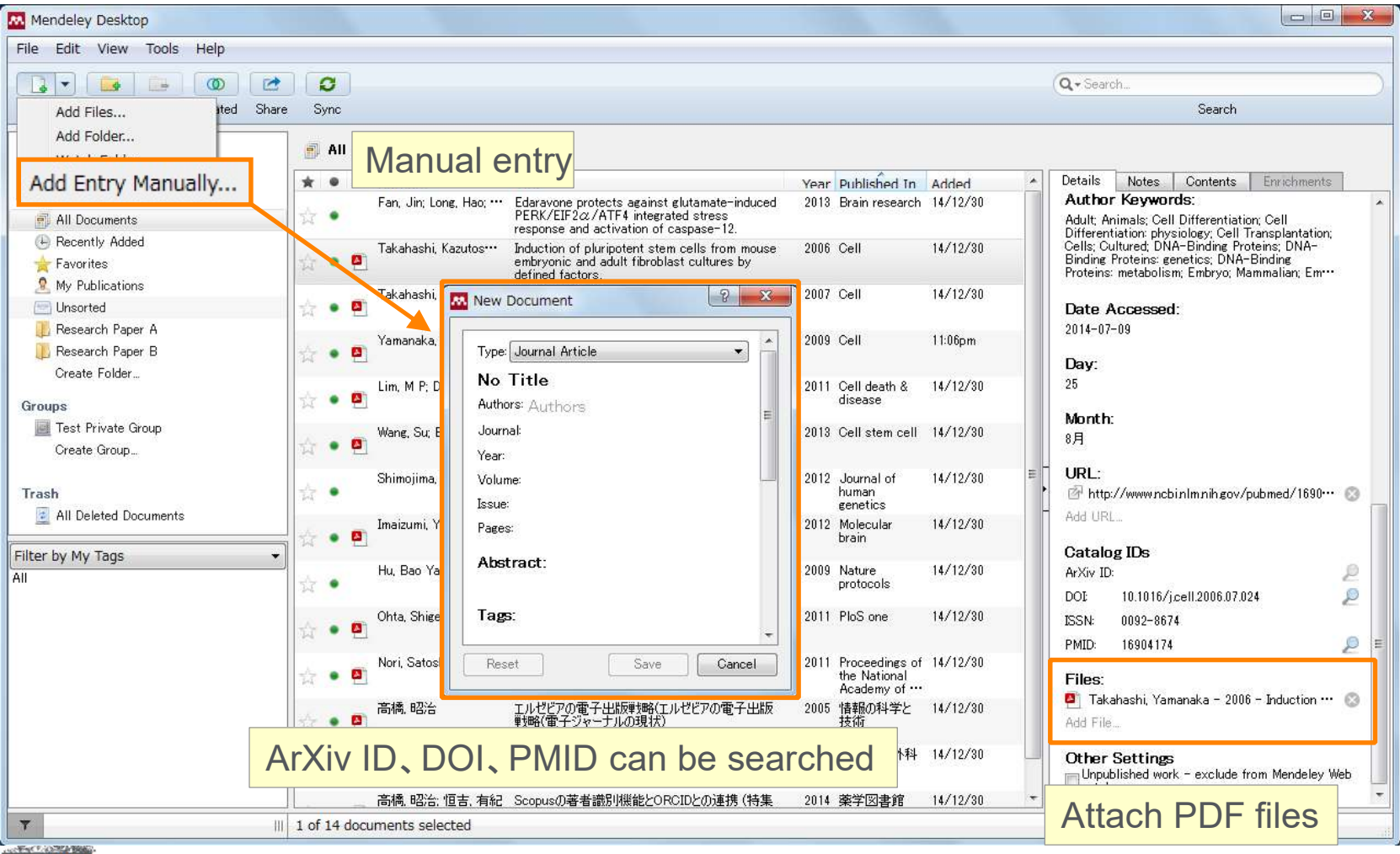

ELSEVIER

#### Adding Documents: Mendeley Desktop ④ PDF viewer

• Annotate / highlight on PDF.

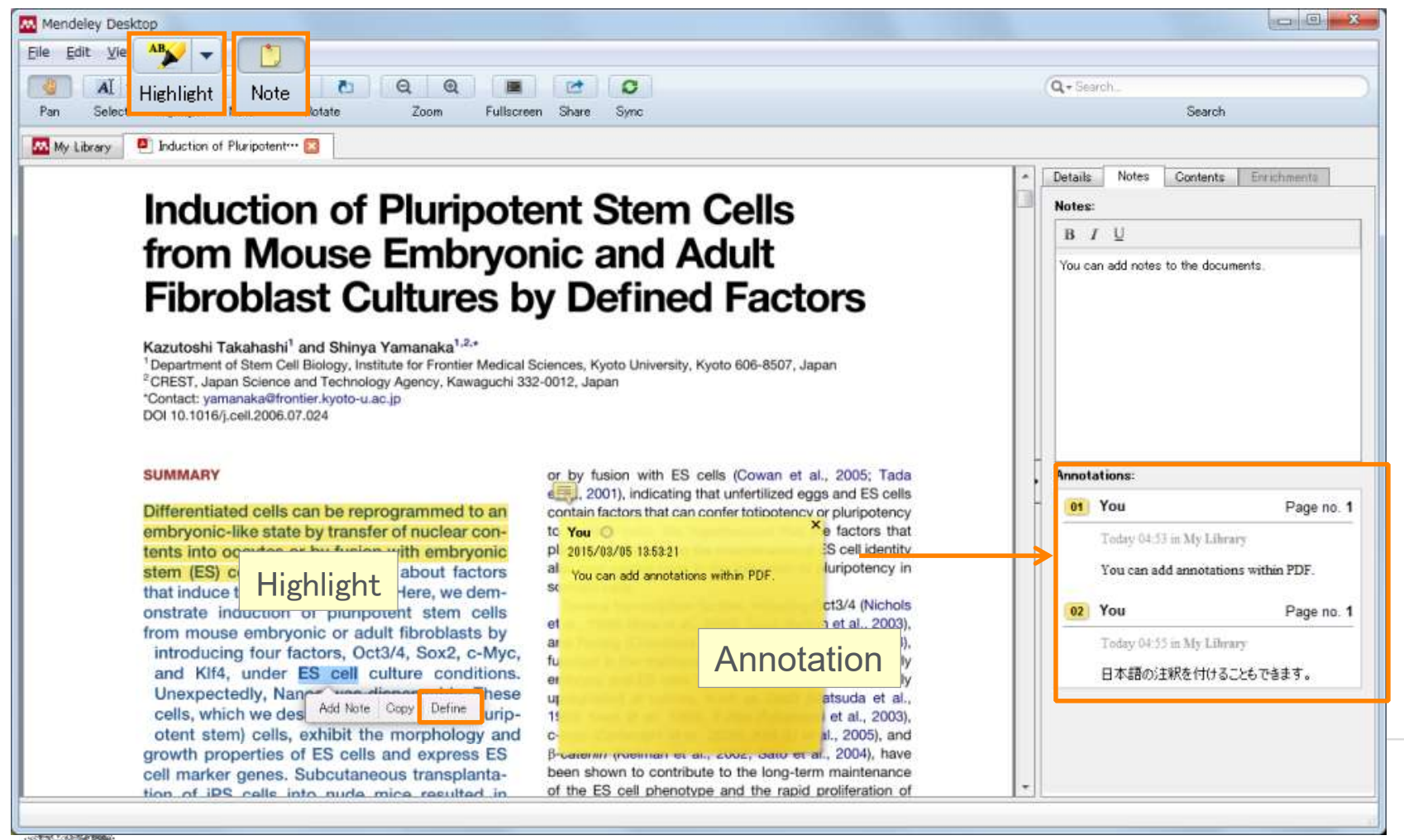

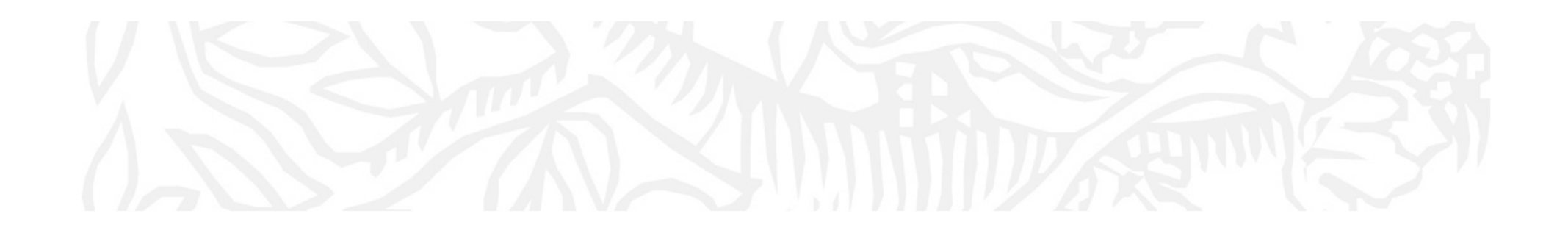

Mendeley - Web

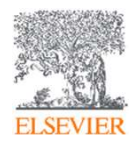

## Adding Documents: Mendeley Web1 : Web Importer

| ← → C ♪                                                                              | scholar.g                                                                                                    | oogle.co.jp/scholar?q=cancer&btnG=&hl=ja&lr=lang_en%7Clang_ja&as_sdt=0%2C5                                                                                                    | da |                                                                                               |                                           |   |
|--------------------------------------------------------------------------------------|----------------------------------------------------------------------------------------------------|----------------------------------------------------------------------------------------------------|----|-----------------------------------------------------------------------------------------------|-------------------------------------------|---|
| $\equiv$ Google S                                                                    | icholar                                                                                                    |                                                                                                    | 4  |                                                                                               |                                           |   |
|                                                                                      |                                                                                                    |                                                                                                    |    |                                                                                               |                                           |   |
| 記事                                                                                   | 約 916,000 件                                                                                                    | <ul> <li>(0.09 秒)</li> <li>(1.09 秒)</li> <li>(1.09 秒)</li> </ul>                                                                                                    |    | Web Library                                                                                   | >                                         | < |
| 期間指定なし<br>2019 年以降<br>2018 年以降<br>2015 年以降<br>期間を指定                                  | [書籍] AJCC<br>SB Edge, DR<br>The Americar<br>throughout th<br>progressed. A<br>☆ 99 引                               | C cancer staging manual<br>Byrd, MA Carducci, CC Compton 2010 - eyecancercure.com<br>Joint Committee on Cancer's Cancer Staging Manual is used by physicians<br>e world to diagnose cancer and determine the extent to which cancer has<br>U of the TNM staging information included in this Seventh Edition is uniform<br>用元 11989 関連記事 全2パージョン ≫                                                                                                    | C  | Choose folders or g                                                                           | groups Save (4)                           |   |
| 関連性で並べ替え           日付順に並べ替え           すべての言語           英語と日本語のページを検索           -ジを検索 | [HTML] Peri<br>alone for r<br>trial<br>B Nordlinger,<br>Background S<br>liver metastas<br>combination o<br>☆ 외와 링니 | operative chemotherapy with FOLFOX4 and surgery versus surgery<br>esectable liver metastases from colorectal <b>cancer</b> (EORTC Intergroup<br>H Sorbye, B Glimelius, GJ Poston The Lancet, 2008 - Elsevier<br>Surgical resection alone is regarded as the standard of care for patients with<br>sees from colorectal <b>cancer</b> , but relapse is common. We assessed the<br>of perioperative chemotherapy and surgery compared with surgery alone for<br>用元 1744 関連記事 全24 パージョン |    | Reporting results of cance<br>Miller A, Hoogstraten B, Staqu<br>Cancer, 1981                  | r treatment<br>uet M, et.al.<br>Details > |   |
| <b>M</b>                                                                             |                                                                                                    | Feed Library Suggest Groups Datasets Careers Funding Q I                                                                                                    |    | Fourth edition of themanua                                                                    | al for staging of                         |   |
| + Add 🔻                                                                              |                                                                                                    | 1 🔂 Added (newest) 🔻                                                                                                    |    |                                                                                               |                                           |   |
| MY LIBRARY                                                                           | ÷.                                                                                                    |                                                                                                    |    | Beahrs O, Henson D<br>Cancer, 1992                                                            |                                           |   |
| All Documents                                                                        |                                                                                                    |                                                                                                    |    |                                                                                               | Details >                                 |   |
| ★ Favorites                                                                          |                                                                                                    | All Documents                                                                                                    |    |                                                                                               |                                           |   |
| My Publications                                                                      |                                                                                                    | Welcome to Mendeley Library a place to                                                                                                    |    | Relation of tumor size, lym                                                                   | iph node status,                          |   |
| Recently Read                                                                        |                                                                                                    | organise, read and annotate your journal                                                                                                    |    | and survival in 24,740 brea                                                                   | ast cancer cases                          |   |
| Recently Added                                                                       |                                                                                                    | articles and other documents.                                                                                                    |    | Carter C, Allen C, Henson D                                                                   |                                           |   |
| FOLDERS                                                                              |                                                                                                    | + Upload documents now                                                                                                    |    | Cancer, 1989                                                                                  |                                           |   |
| + Create Folder                                                                      |                                                                                                    | m la la la la la la la la la la la la la                                                                                                    |    |                                                                                               | Details >                                 |   |
| Univ of Tokyo                                                                        |                                                                                                    | or drop them here                                                                                                    |    | Apoptosis. Its significance<br>cancer Therapy<br>Kerr J, Winterford C, Harmon<br>Cancer, 1994 | in cancer and                             |   |
| GROUPS                                                                               | ۲                                                                                                    |                                                                                                    |    |                                                                                               |                                           |   |

• Using Mendeley as Search engine.

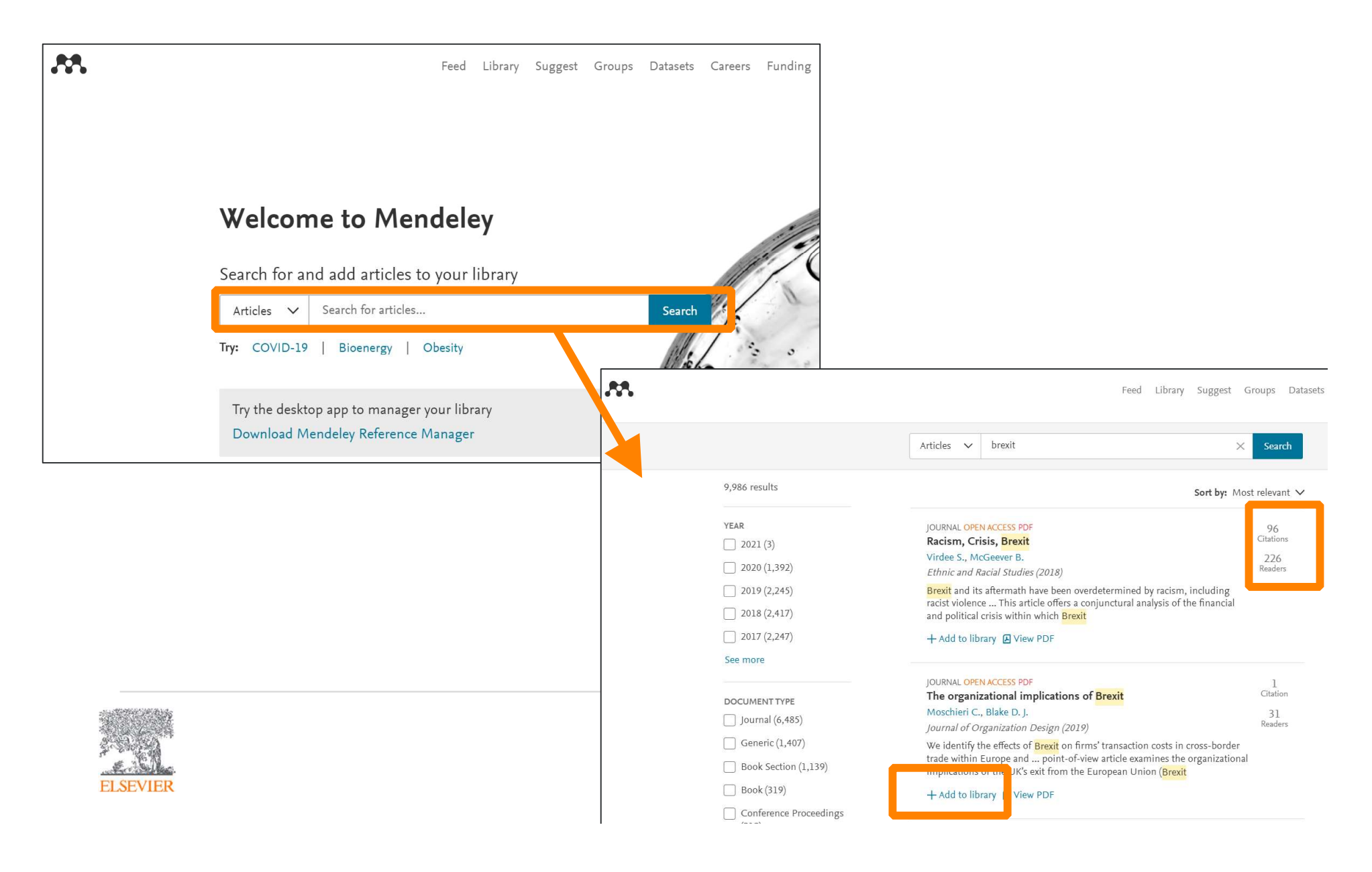

## Adding Documents: Mendeley Web : Mendeley Suggest

 Using Mendeley Suggest to find articles suggested by Mendeley (based on records on Mendeley)

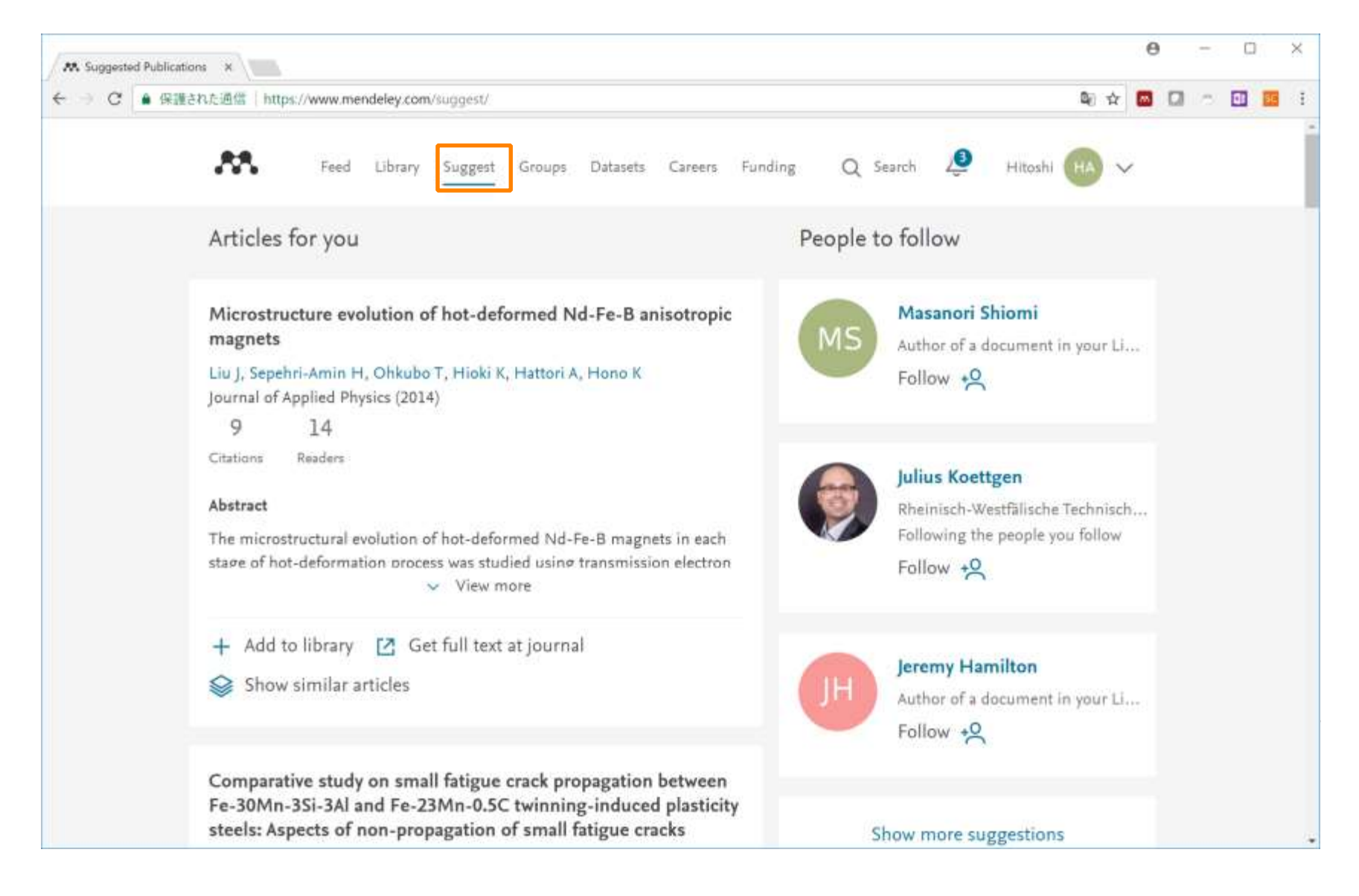

#### Synchronizing Mendeley Desktop and Mendeley Web

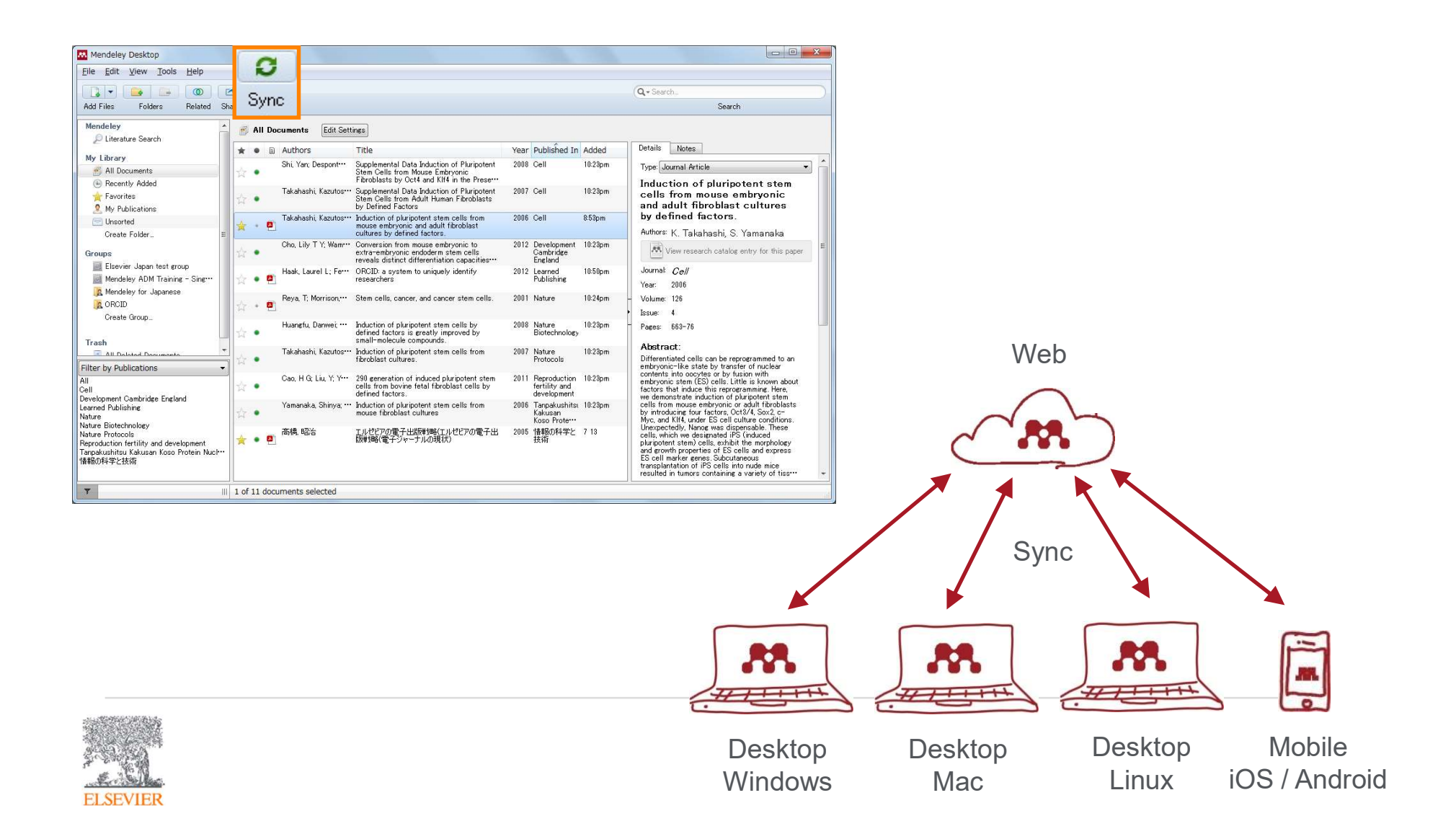

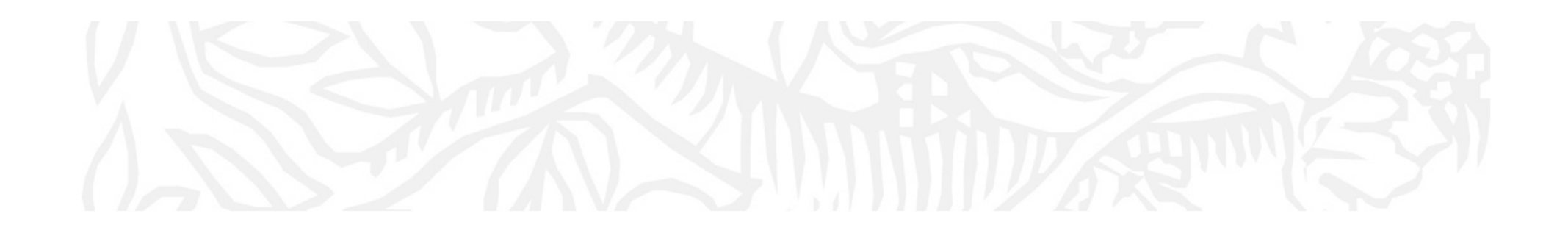

Using Mendeley Cite

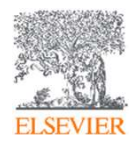

# Using Mendeley Citation Plug-In

| 自動保存 • 力 🖫 🕗 • 💍 •                                                                                                    | Mendeley practice Fukushima                                                                                                    | Inoue, Junya (ELS-TOK) 🕕 🖻 — 🗇                                                                                               |                                                                                                    |
|----------------------------------------------------------------------------------------------------|----------------------------------------------------------------------------------------------------|----------------------------------------------------------------------------------------------------|----------------------------------------------------------------------------------------------------|
| アイル         ホーム         挿入         デザイン         レイアウト         参考資料         差し込み文書           査         テストの追加・<br>目次         a)         a)         a)         a)         b)         b | 校閲 表示 ヘルプ ク 検索<br>phy<br>y O···・<br>次マート リサーチ<br>検索 ツール<br>調査<br>3)用文献の<br>「日貢料文献の管理<br>(スクイル: APA *<br>(文分化: APA *<br>(文分化: APA *<br>(日文献目録*<br>3)用文献のと文献目録<br>3)用文献のと文献目録<br>3)用文献のと文献目録<br>(日文献の学生)<br>(日文献の学生)<br>(日文本)<br>(日文献日本)<br>(日文本)<br>(日文本)<br>(日本)<br>(日本)<br>( | A mendeley Cite                                                                                                    | 1.Click [Mendeley Cite],<br>where need to insert<br>citation.                                                                                                    |
|                                                                                                    |                                                                                                    | References Citation Style More ~                                                                                             |                                                                                                    |
| 1. Previous studies have shown experimental evidences of<br>plasticity expressed in response to heterogeneous soil env                                                                                                    | genotypic variations in root<br>ironments for the adaptation of                                                                                                    | Select references below to cite.                                                                                             | 2.Choose articles from your<br>Mendeley account.                                                                                                    |
| rice plants                                                                                                    | 挿入]。                                                                                                    | <ul> <li>脳脊髄液中 Neuron-specific enolase が<br/>高値を示した 後躯麻痺黒毛和種子牛の</li> <li>1 症例</li> <li>井上浮也</li> <li>(2018) 12-15</li> </ul> |                                                                                                    |
| 3. We used the relative <u>diferences</u> in root traits between Y<br>efective measure of plasticity index especially that we wer<br>similar genotypes with similar shoot and root growth perf<br>conditions [文献情報挿入-> Mendeley Cite から適当な文                                                                                                    | "TH304 and IR64 under SMF as an<br>e comparing highly genetically<br>ormances under non-stress<br>[献を選択・挿入]。                                                                                                    | Reproductive factors and breast<br>cancer.<br>Kelsey J, Gammon M, reviews E, 1993 u                                          |                                                                                                    |
|                                                                                                    | Mendeley practic                                                                                                    | Fukushima                                                                                                    | Inoue, Junya (ELS-TOK) 🕕 🖻 — 🗇 🗙                                                                                                    |
| アイル ホーム 挿入 デザイン レイアウト 参考資<br>日次<br>■<br>日次<br>■<br>日次の更新<br>日次<br>■<br>日次<br>■<br>日次<br>11<br>11<br>11<br>11<br>11<br>12<br>13<br>14<br>15<br>15<br>15<br>15<br>15<br>15<br>15<br>15<br>15<br>15                                                                                                    | 本 差し込み文書 校閲 表示 ヘル<br>□ Insert Bibliography<br>h ☎ Open Mendeley<br>as 	 Style: Royal Society O··· ▼<br>deley Cite-O-Matic 調査                                                                                                    |                                                                                                    | は<br>中<br>の<br>の<br>の<br>の<br>の<br>の<br>の<br>の<br>の<br>の<br>の<br>の<br>の                                                                                                    |
| 1. Previous studies have shown experim                                                                                                    | 1181 191 201 21 1 22 1 23 1 24 1 25 1 26 1 27 1 28 1 29 30 1 31 1 32 1<br>ental evidences of genotypic variat                                                                                                    | 51円又開入又開入日蘇7 12<br>133 134 135 136 137 138 139 140 41 142 143 144 145 146 1<br>ions in root                                  | Mendeley Cite • •                                                                                                    |
| 1. Previous studies have shown experim<br>plasticity expressed in response to heter                                                                                                    | ental evidences of genotypic variat<br>ogeneous soil environments for the                                                                                                    | 51开文前之文前石台家 1 12<br>133 1 34 1 35 1 36 1 37 1 38 1 39 1 40 41 42 1 43 1 44 1 45 1 46 1<br>ions in root<br>e adaptation of    | Mendeley Cite                                                                                                    |
| 1. Previous studies have shown experim<br>plasticity expressed in response to heter<br>rice plants<br>[文献情報挿入-> Mendeley Cite から適                                                                                                    | 118 19 20 21 21 22 23 24 125 28 27 28 29 29 29 30 131 32 1<br>ental evidences of genotypic variat<br>rogeneous soil environments for the<br>i当な文献を選択・挿入                                                                                                    | 51开又配入又配合标 12<br>133134135135137138139140_411421431441451461<br>ions in root<br>e adaptation of<br>al., n.d.;                | Mendeley Cite References Citation Style Edit Citation Select a reference below to edit                                                                                                    |
| 1. Previous studies have shown experim<br>plasticity expressed in response to heter<br>rice plants<br>[文献情報挿入-> Mendeley Cite から適<br>Nordlinger et al., n.d.)                                                                                                    | 118 1 19 1 20 1 21 1 22 1 23 1 24 1 25 1 28 1 27 1 28 1 29 730 1 31 1 32 1<br>eental evidences of genotyric variat<br>rogeneous soil environments for the<br>当な文献を選択・挿入<br>(Kelsey et                                                                                                    | 133   34   35   36   37   38   39   40 41   42   43   44   45   46  <br>ions in root<br>e adaptation of<br>al., n.d.;        | #7       Mendeley Cite       ▼       ×         References       Citation Style       More ∨         Edit Citation       ∧         Select a reference below to edit         Kelsey et al. n.d. ♥ |

#### Using Mendeley Citation Plug-In : Inserting Your Bibliography

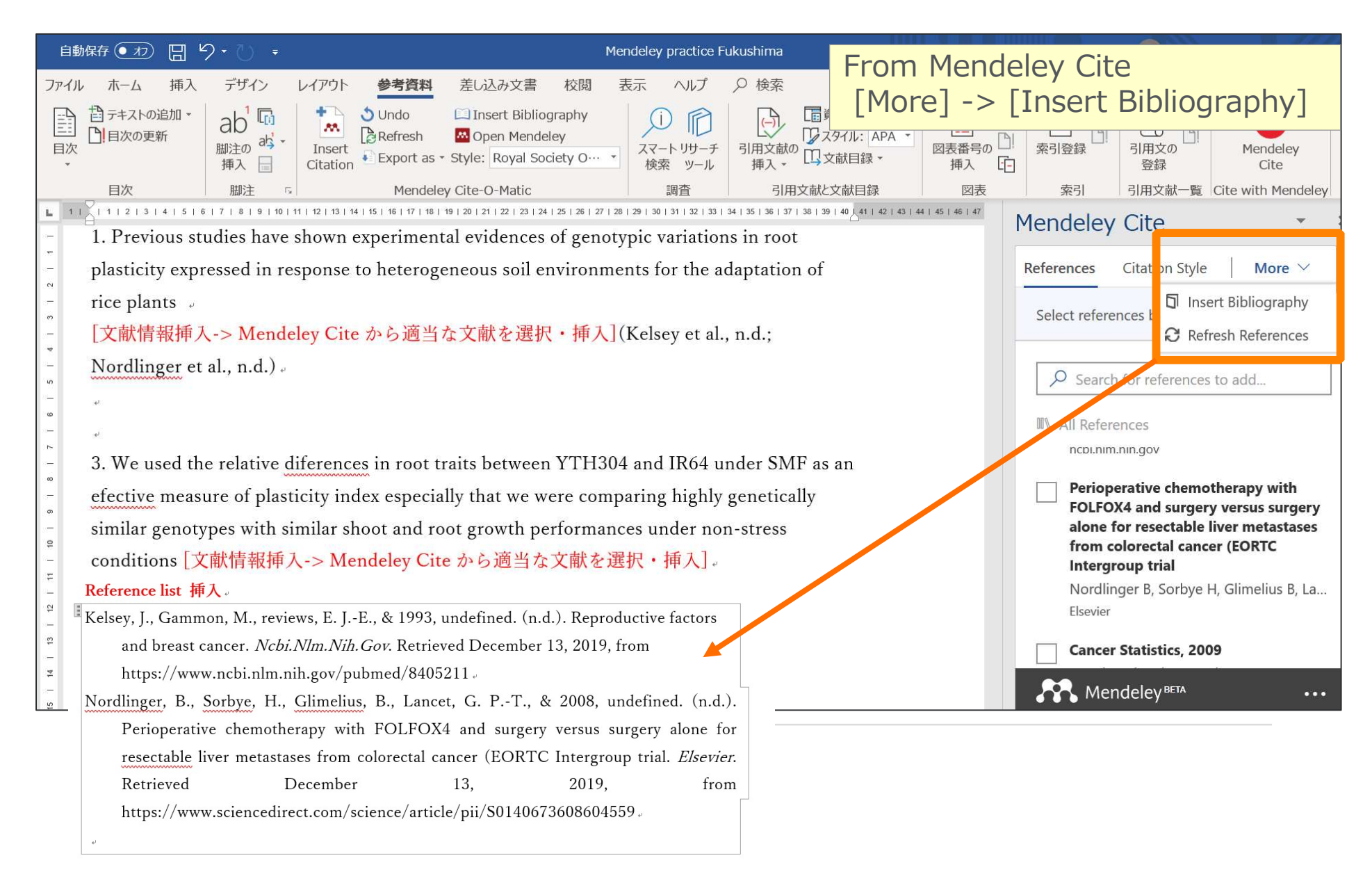

#### Using Mendeley Citation Plug-In : Change styles.

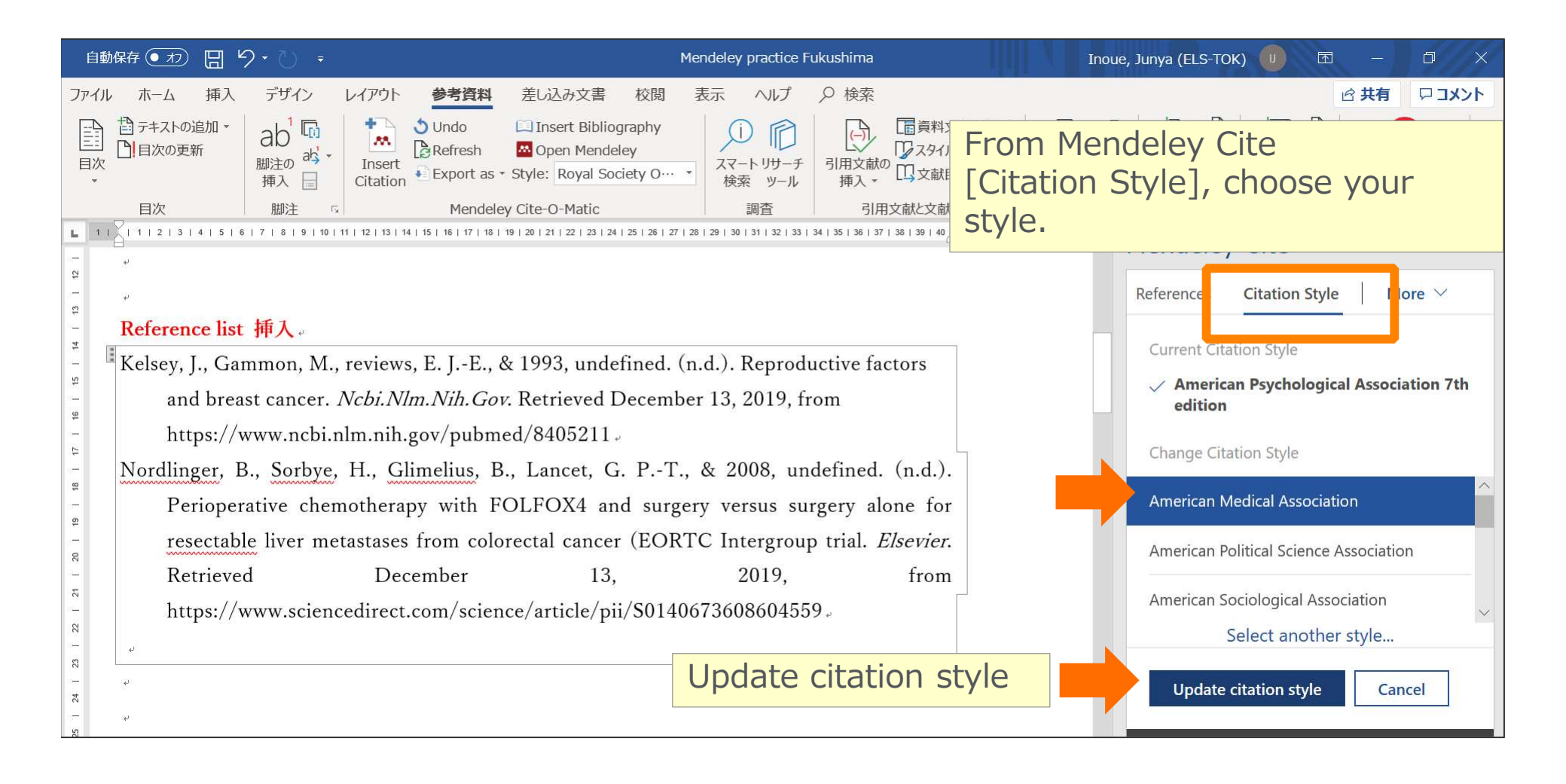

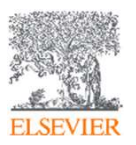

# Thank you for your attention!

- Mendeley Ltd. (English)
  - How to use Mendeley. http://community.mendeley.com/guides

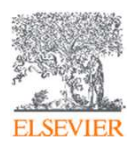